# SIMmachina Tools Installation Instructions for Windows®

### 1. Install SIMmachina Tools (Admin Account Required)

To install SIMmachina Tools on this computer, please follow the steps below:

1. Log in as Administrator:

- Ensure you are logged in to Windows® with an Administrator account. This installation requires administrative privileges to set up SIMmachina Tools.
- 2. Download the Installation File:
- Obtain the SIMmachina Tools installer from the official website.

#### 3. Run the Installer:

- Double-click the installation file.
- If, upon starting the SIMmachina Tools setup program, Windows® Defender or another security program displays a warning message (e.g., indicating a missing certificate or a message stating that the application may be harmful to the system), please follow these steps to continue:
  - Click "More info": When the warning dialog appears, select "More info" to expand the details:
  - Click "Run anyway": Then, choose "Run anyway" to proceed with the installation.
- Follow the on-screen prompts to complete the installation process.
- Make sure to select the option to install for All Users when prompted.
- 4. Finish the Installation:
- Once installation is complete, close the installer.

### 2. Initial Launch with Admin Rights (Admin Account)

1. Open SIMmachina Tools with Admin Rights:

- While still logged in as an Administrator, navigate to the SIMmachina Tools application shortcut.
- Right-click the SIMmachina Tools icon and choose Run as Administrator.

- Complete any initial setup steps or prompts that appear on first launch.
- 2. Close SIMmachina Tools:
- Once SIMmachina Tools has successfully opened and any setup tasks are completed, close the application.

If you only use an administrator account on the computer, the installation is now complete.

If you use separate user accounts, proceed to Step 3 for each account.

## 3. First Launch with User Account (Admin Rights Required)

1. Log in as the User:

- Log out of the Administrator account and log in with the user account intended to use SIMmachina Tools.
- 2. Run SIMmachina Tools with Admin Rights for First Launch:
- Right-click on the SIMmachina Tools shortcut and select Run as Administrator.
- This step is necessary to initialize user-specific settings under their profile. In this step, it is necessary for SIMmachina Tools to have access to the installation file.
- 3. Close SIMmachina Tools:
- After SIMmachina Tools launches successfully, close the application.

### 4. Regular Use of SIMmachina Tools

After the initial setup steps, the user can now open and run SIMmachina Tools without needing additional administrator rights.

Note: The above steps ensure that SIMmachina Tools is correctly installed for all users on the system, and initial setup is completed with the necessary privileges for both admin and user accounts.

Microsoft® and Windows® are registered trademarks of Microsoft Corporation in the United States of America and/or other countries.